# 【企業担当者向け】

# 募集資格者登録制度 更新試験 IBT・CBT試験について

・テキストの購入方法及び資格管理

バウチャー購入

・システムの利用について

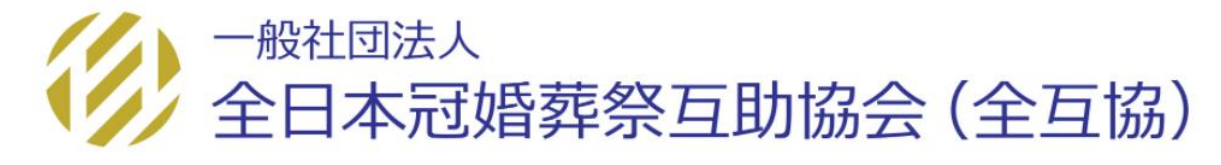

# テキスト購入

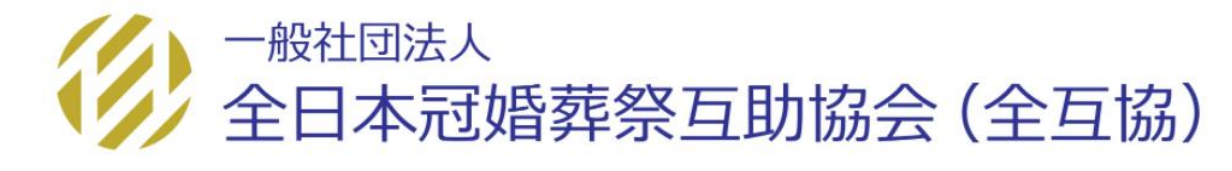

教材購入

バウチャー購入 🔪 管理者画面

各種検索

その他機能

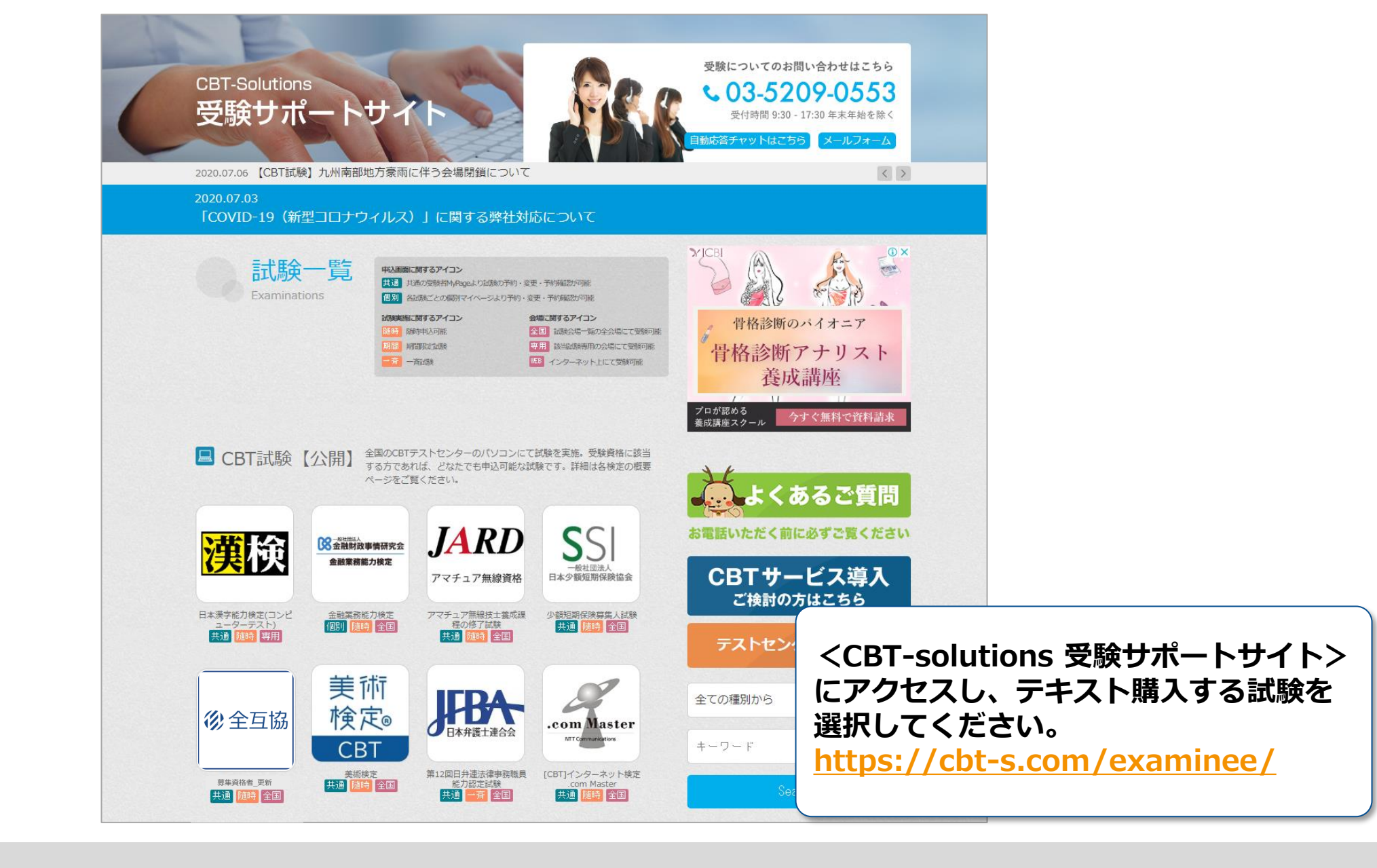

バウチャー購入 🔪

管理者画面 🛛 🔪

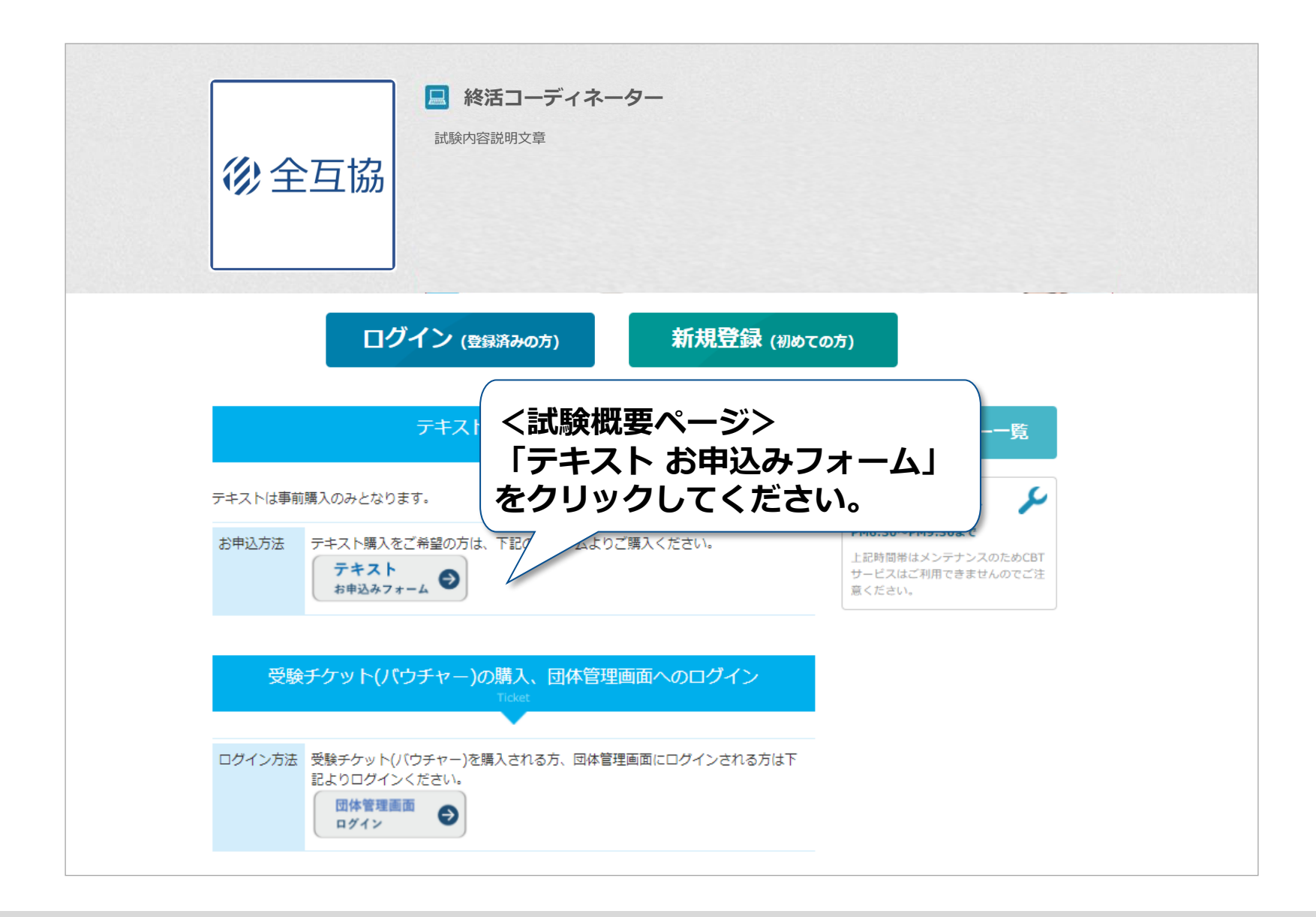

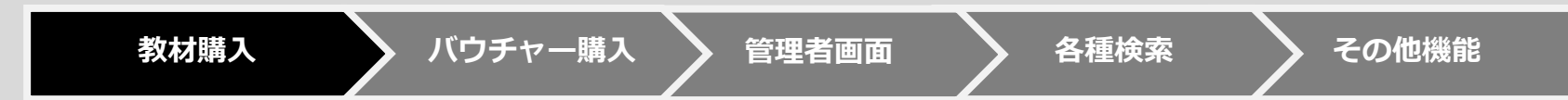

| 全日本冠婚養祭互助協会 申込フォーム         ● ご注文が描を入力してください、         ● ご注文が描を入力してください、         ● ボニューディネーターの数         ● ボニューディネーターの数         ● お申込み営務時を入力してください、         ● お申込み営務時を入力してください、         ● お申込み営務時を入力してください、         ● お申込み営務時を入力してください、         ● お申込み営務時を入力してください、         ● お申込み営務時を入力してください、         ● お申込み営務時を入力してください、         ● お申込み営務時を入力してください、         ● お申込み営務時を入力してください、         ● お申込み営務時を入力してください、         ● お申込み営務時を入力してください、         ● お申込み営務時を入力してください、         ● お申込み営務時を入力してください、         ● 「「」・ 0.041         ● お申込み営務時を入力してください。         ● 「「」・ 0.041         ● 「」         ● 「」         ● 「」         ● 「」         ● 「」         ● 「」         ● 「」         ● 「」         ● 「」         ● 「」         ● 「」         ● 「」         ● 「」         ● 「」         ● 「」         ● 「」         ● 「」         ● 「」         ● 「」         ● 「」         ● 「」         ● 「」         ● 「」                                                                                                 |        |
|----------------------------------------------------------------------------------------------------|--------|
|                                                                                                    |        |
| ・          ・          ・          ・          ・          ・          ・          ・          ・          ・          ・          ・          ・          ・          ・          ・          ・          ・          ・          ・          ・          ・          ・          ・          ・          ・          ・          ・          ・          ・          ・          ・          ・          ・          ・          ・          ・          ・          ・          ・          ・          ・          ・          ・          ・          ・          ・          ・          ・          ・          ・          ・          ・          ・          ・          ・          ・          ・          ・          ・          ・          ・          ・          ・          ・          ・          ・          ・          ・          ・          ・          ・          ・          ・          ・          ・          ・          ・<                                                                                                 |        |
| 申込       局品名       注文数         ビ       検認コーディネーターの数材       ¥3,000(822)       10         ・       都商希望日は、申込日から3濃葉日後以降でご指定ください、<br>また、申込後3雪葉目以内にご入金いただけない場合、希望日までに起送できません。         ・       #式会社CBTS         ・       #式会社CBTS         ・       〒         ・       〒         ・       〒         ・       〒         ・       〒         ・       〒         ・       東京都千代田区神田須田町1 - 2 4 - 3         ・       日55太郎                                                                                                    |        |
| ●       ●       ●       ●       ●       ●       ●       ●       ●       ●       ●       ●       ●       ●       ●       ●       ●       ●       ●       ●       ●       ●       ●       ●       ●       ●       ●       ●       ●       ●       ●       ●       ●       ●       ●       ●       ●       ●       ●       ●       ●       ●       ●       ●       ●       ●       ●       ●       ●       ●       ●       ●       ●       ●       ●       ●       ●       ●       ●       ●       ●       ●       ●       ●       ●       ●       ●       ●       ●       ●       ●       ●       ●       ●       ●       ●       ●       ●       ●       ●       ●       ●       ●       ●       ●       ●       ●       ●       ●       ●       ●       ●       ●       ●       ●       ●       ●       ●       ●       ●       ●       ●       ●       ●       ●       ●       ●       ●       ●       ●       ●       ●       ●       ●       ●       ●       ●       ●       ● |        |
| 御前着目日、申込日から3進業日晩以降でご指定ぐださい。             また、申込後3営業日以内にご入金いただけない場合、希望日までに起送できません。                  ぞの時望日、申込み名情報を入力してください。                 社名・             構式会社CBTS                 登使勝号・             〒             101                                                                                                    |        |
| <ul> <li>② お申込み哲情報を入力してください。</li> <li>社名・ 株式会社CBTS</li> <li>新使用号・ 〒 101 - 0041</li> <li>住府・ 東京都千代田区神田須田町1-24-3</li> <li>日本町・ CBTS太郎</li> </ul>                                                                                                    |        |
| <ul> <li>         ● お申込み省情報を入力してください。      </li> <li>         社名・<br/>年式会社CBTS      </li> <li>         ● 提供書号・     <li>         〒 101 - 0041     </li> <li> </li> <li>         ● 建筑都干代田区神田須田町1 - 2 4 - 3     </li> <li>         日本         CBTS太郎     </li> </li></ul>                                                                                                    |        |
| 社名*     株式会社CBTS       郵便冊号*     〒 101 - 0041       住用*     東京都干代田区神田須田町1-24-3       日本町本     CBTS太郎                                                                                                    |        |
| 郵便器等 *     〒     101     -     0041       住所 *     東京都干代田区神田須田町1-24-3       日本 *     CBTS太郎                                                                                                    |        |
| 住所*     東京都千代田区神田須田町1-24-3       日以来*     CBTS大郎                                                                                                    |        |
| toures * CBTS大郎                                                                                                    |        |
| Minite .                                                                                                    |        |
| (股2素簡号 * 03 - 5209 - 0551                                                                                                    |        |
| E-mail * Octo-s.com                                                                                                    |        |
| E-mail<br>確認用 *                                                                                                    |        |
| <ul> <li>         ・・・・・・・・・・・・・・・・・・・・・・・・・・・・・</li></ul>                                                                                                    | $\neg$ |
|                                                                                                    | , I    |
| おけんの見ていた。 おけんの見ていた。 おけんの見ていた。 おけんの見ていた。 おけんの見ていた。 おけんの見ていた。 おけんの見ていた。 おけんの見ていた。 おけんの見ていた。 なり、、、、、、、、、、、、、、、、、、、、、、、、、、、、、、、、、、、、                                                                                                    | 1      |
| 送付先往所                                                                                                    |        |
| 送付先担当者名                                                                                                    |        |
| > 種話2時間へ                                                                                                    |        |
| Capyright © 2012 CBI Holdstone Inc. All Rights Reserved.                                                                                                    |        |

教材購入 バウチャー購入 管理者画面 各種検索 その他機能

| 自本冠如                                          | 昏葬祭互助協会 申込内容の                                           | 確認                             |                                          |          |           |      |         |
|-----------------------------------------------|---------------------------------------------------------|--------------------------------|------------------------------------------|----------|-----------|------|---------|
| 申込日:2020                                      | 0/09/29                                                 |                                |                                          |          |           |      |         |
| ①ご注文内                                         | 溶                                                       |                                |                                          | _        |           |      |         |
| 着荷希望日                                         | 2020年10月7日                                              |                                |                                          |          |           |      |         |
| m;1                                           | 商品々                                                     | 注立動                            |                                          |          |           |      |         |
| •••×                                          | 1900年<br>冬活コーディネーターの教材                                  | ¥3,000(税込)×                    | 10                                       |          |           |      |         |
|                                               |                                                         |                                |                                          |          |           |      |         |
|                                               | 教材金額(税込)                                                | 30,0                           | 10 円                                     |          |           |      |         |
|                                               | 送料                                                      | 1,21                           | )円                                       |          |           |      |         |
|                                               | 請求額(税込)                                                 | 31,2                           | .0 円                                     |          |           |      |         |
|                                               |                                                         |                                |                                          |          |           |      |         |
| 🕗 お申込み                                        | →者情報                                                    |                                |                                          |          |           |      |         |
| 社名                                            | 株式会社CBTS                                                |                                |                                          |          |           |      |         |
| 郵便番号                                          | 101-0041                                                |                                |                                          |          |           |      |         |
| 住所                                            | 東京都千代田区神田須田町1-24-3                                      |                                |                                          |          |           |      |         |
| 担当者                                           | CBTS太郎                                                  | Г                              |                                          |          |           |      |         |
| 電話番号                                          | 03-5209-0551                                            |                                | voucher-stg.web489.com のP                | 四容       |           |      |         |
| E-mail                                        | stakahashi@cbt-s.com                                    |                                | 注文確定後はキャンセルできません。。                       | はろしいですか? |           |      |         |
|                                               |                                                         |                                |                                          | or       | ±+12/2/16 |      |         |
| ③ 送付先情                                        | ▲本2<br>月年1<br>末                                         |                                |                                          | OK       | 47721     |      |         |
| 郵便番号                                          |                                                         |                                |                                          |          |           |      |         |
| 住所                                            |                                                         |                                |                                          |          |           |      |         |
| 担当者                                           |                                                         |                                | _                                        |          |           |      |         |
|                                               |                                                         |                                | (                                        |          |           |      |         |
| 日送信の                                          | 前に、下記の【個人情報保護方針】をご確認し                                   | って頂いた上で、ご利用。                   | ださい。                                     | ᇶᆠᄡ      | 8を確認し     | 「同音  | して送信する」 |
|                                               |                                                         |                                |                                          |          |           |      |         |
| 【個人情報保護】                                      | 方針】                                                     |                                |                                          | をクリッ     | ックしてく     | たさい。 |         |
| <ol> <li>1. 個人情報保</li> <li>株式会社シー・</li> </ol> | 罐の目的<br>ビー・ティ・ソリューションズ(以下「当社」といいま                       | ます)は、情報サービス企業                  | として、個人情報保護の重要性を認識し、個人情                   |          |           |      |         |
| 適切な利用、管理<br>とを確実にいた(                          | 理を行う義務があると考えます。従って、「個人情報の<br>します。 個人情報保護への社会的要請がますます高ま? | の保護」のために全社的な取<br>る中、以下の通り個人情報係 | )組みを実施し、「安心」の提供及び社会的責任<br>構方針を掲げ道守いたします。 |          |           |      |         |
| 当社は、お取引                                       | 先企業からの受託業務(各種テストの実施)を行うため                               | bにお取引先企業および受験                  | いからお預かりする個人情報、子して当社従業員の個人情               |          |           |      |         |
| < 入力画面(                                       | に戻る                                                     |                                | > 同意して送信する                               |          |           |      |         |

教材購入 バウチャー購入 管理者画面 各種検索 その他機能

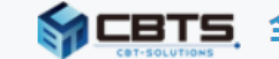

## **会 CBTS** 全日本冠婚葬祭互助協会 申込フォーム

## 全日本冠婚葬祭互助協会 申込完了

ご注文ありがとうございました。

ご登録されたメールアドレス宛に、 料金のご請求に関するお知らせメールを送信いたしました。

内容をご確認の上、

メール内に記載の指定口座へお振込み、よろしくお願いいたします。

メールが届いていない場合やご不明な点がございましたら、 下記、受験サポートセンターへご連絡ください。

\*\*\*\*\*\*\* サポート時間:月~金 9:30~17:30(但し12:30~13:30を除く) TEL: 03-5209-0553

e-mail:dcm@cbt-s.com \*\*\*\*\*\*

バウチャー購入

商品の発送は指定口座へのお振込 み完了後になります。

必ず内容をご確認ください。

申込が完了いたしました。 確認メールが送信されますので、ご確認ください。

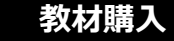

管理者画面

| _          |                                                              |
|------------|--------------------------------------------------------------|
|            | 「募集資格者(更新)」料金ご請求のお知らせ                                        |
|            | <help@cbt-s.com><br/>To 自分</help@cbt-s.com>                  |
|            | 株式会社CBTS<br>CBT 太郎 様                                         |
|            | お世話になっております。<br>株式会社シー・ビー・ティ・ソリューションズ 受験サポートセンターです。          |
|            | この度は商品のご注文をいただき誠にありがとうございます。<br>ご注文商品の料金について、下記の通りご請求申し上げます。 |
|            | 「全日本冠婚葬祭互助協会」商品料金ご請求のお知らせ                                    |
|            |                                                              |
| T-th = T 1 | ご請求先 CBTソリューションズ<br>CBT 太郎 様<br>お支払方法 銀行振込                   |
| 催認し、       | ご請求番号   Z1917<br>ご請求金額   17,710 円(消費税含)                      |
|            | 《料金の内訳》                                                      |
|            |                                                              |
|            |                                                              |
|            |                                                              |
|            | $\sim$                                                       |
|            |                                                              |

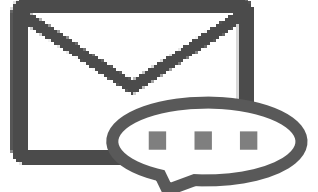

確認メールの記載内容を確認し 振込を行ってください。

# 受験チケット(バウチャー)購入

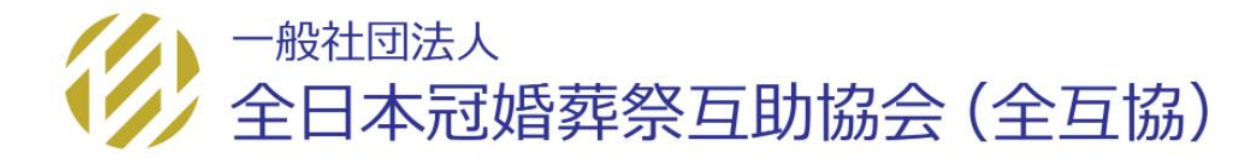

教材購入

バウチャー購入 👌 管理者画面

各種検索

> その他機能

## 受験チケット(バウチャー)は企業管理画面ログイン後に購入できます。 ※募集資格者登録制度の資格管理システムIDをお持ちの方も、新規でIDを作成いただきます。

|    | 管理画面を利用される方 全員                           |
|----|------------------------------------------|
| ID | 新規発行<br>CBTソリューションズコール<br>サポートまでお問合せください |
| PW | 新規発行<br>CBTソリューションズコール<br>サポートまでお問合せください |

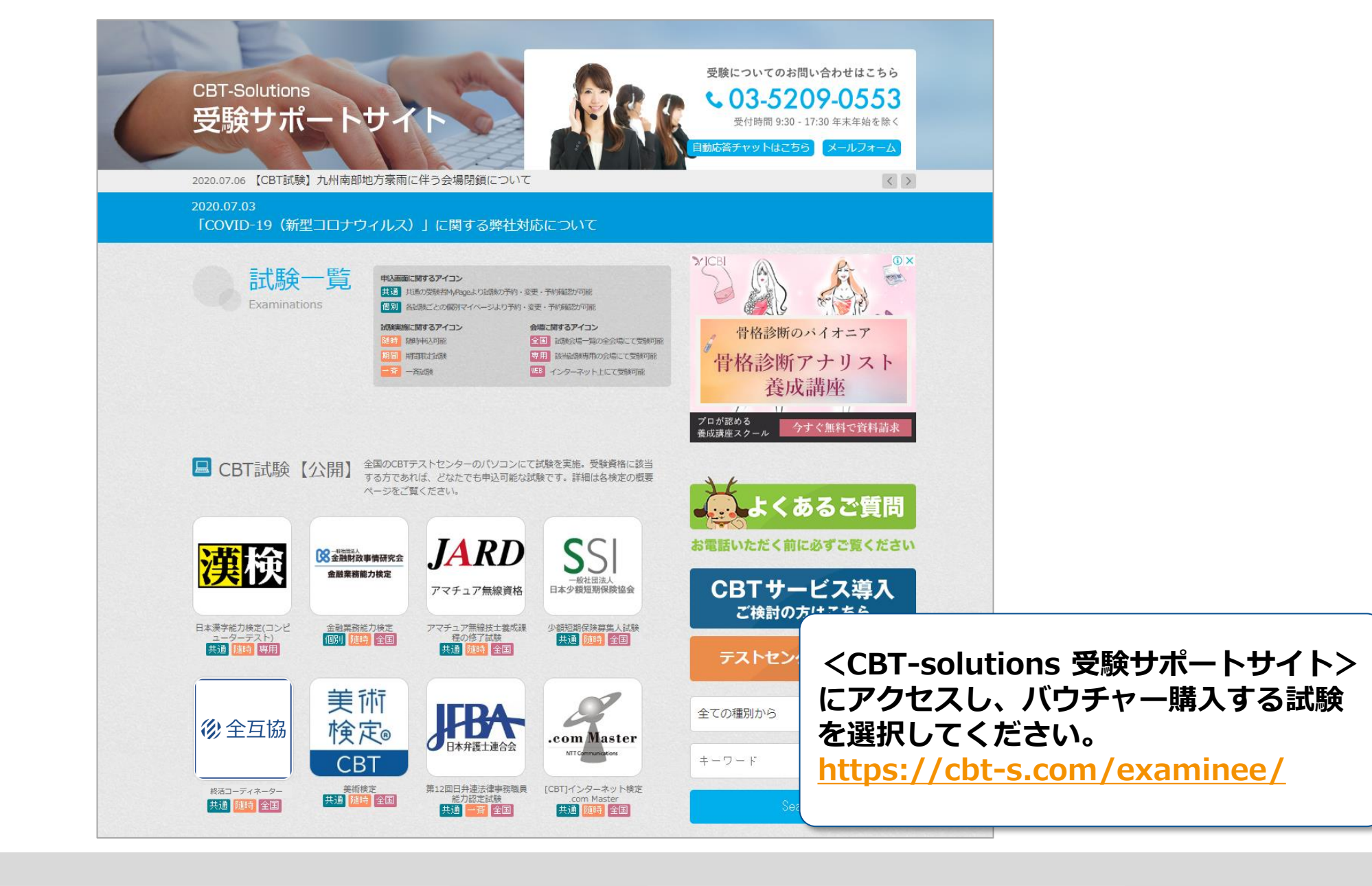

管

バウチャー購入

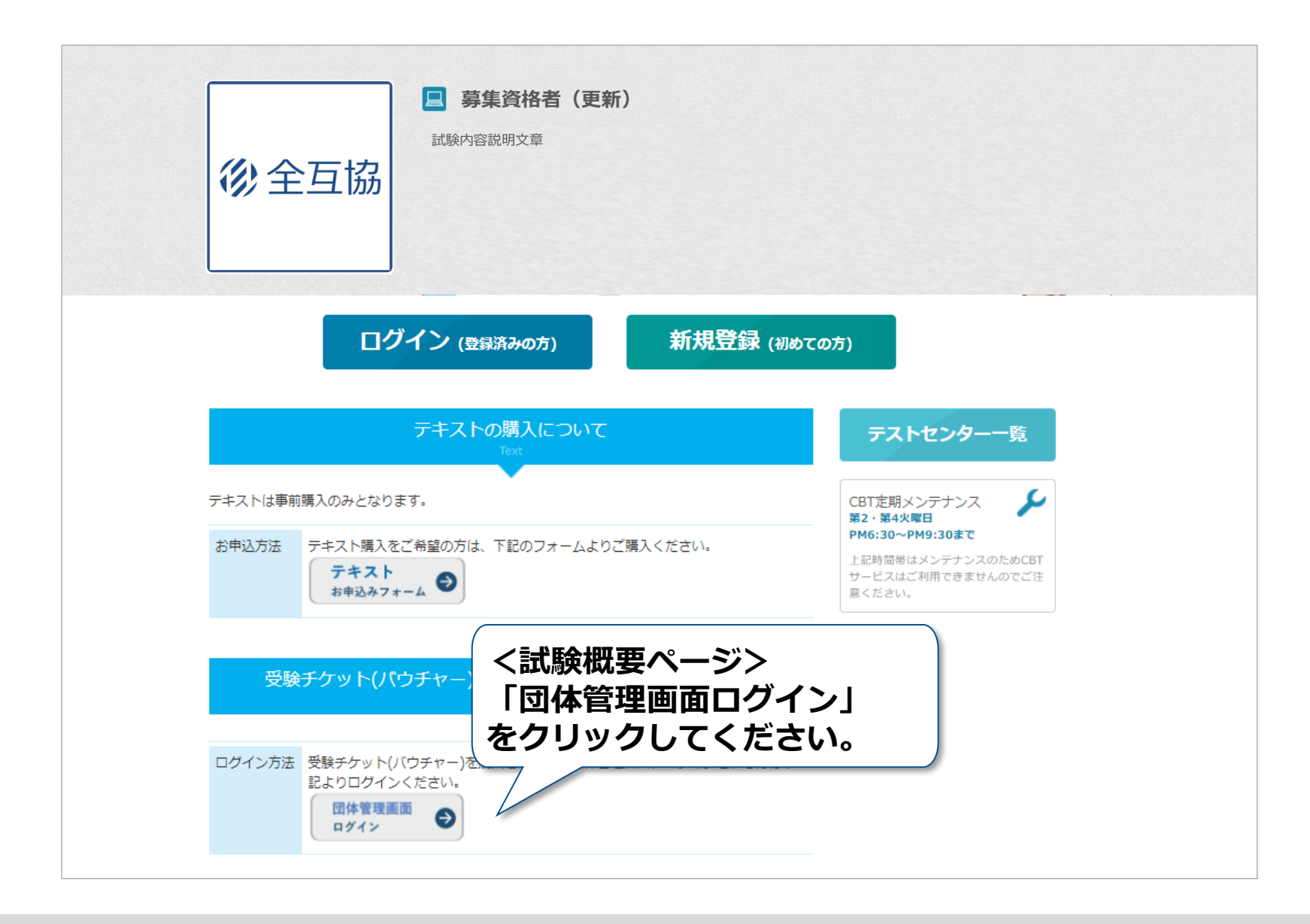

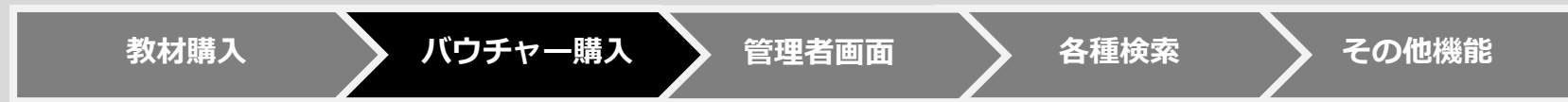

| CBT  | nating<br>nating<br>scharology |
|------|--------------------------------|
| SOLU | UTIONS                         |

# ◆ 全日本冠婚葬祭互助協会試験(デモ) Group Page

| ログイン                                       |                                                                                                    |
|--------------------------------------------|----------------------------------------------------------------------------------------------------|
| <ul> <li>● 管理画面ログイン</li> </ul>             | 🔎 定期メンテナンスのお知らせ                                                                                                    |
| <ul> <li>sample</li> <li></li> </ul>       | <ul> <li>第2・第4火曜日 PM6:30~PM9:30まで<br/>上記時間帯は定期メンテナンスのためサービスはご利<br/>用できなくなります。</li> <li>※都合により、メンテナンス時間を変更することがあ<br/>りますので、あらかじめご了承ください。</li> </ul> |
| ログイン > IDとパスワードを入力し、<br>「ログイン」をクリックしてください。 | このシステムは30分間サーバーとの通信が行われない<br>場合、安全のために自動的にログアウトし、ログイン<br>画面に戻ります。予約等を行う場合には、再度ログイ<br>ンしてください。                                                      |

教材購入

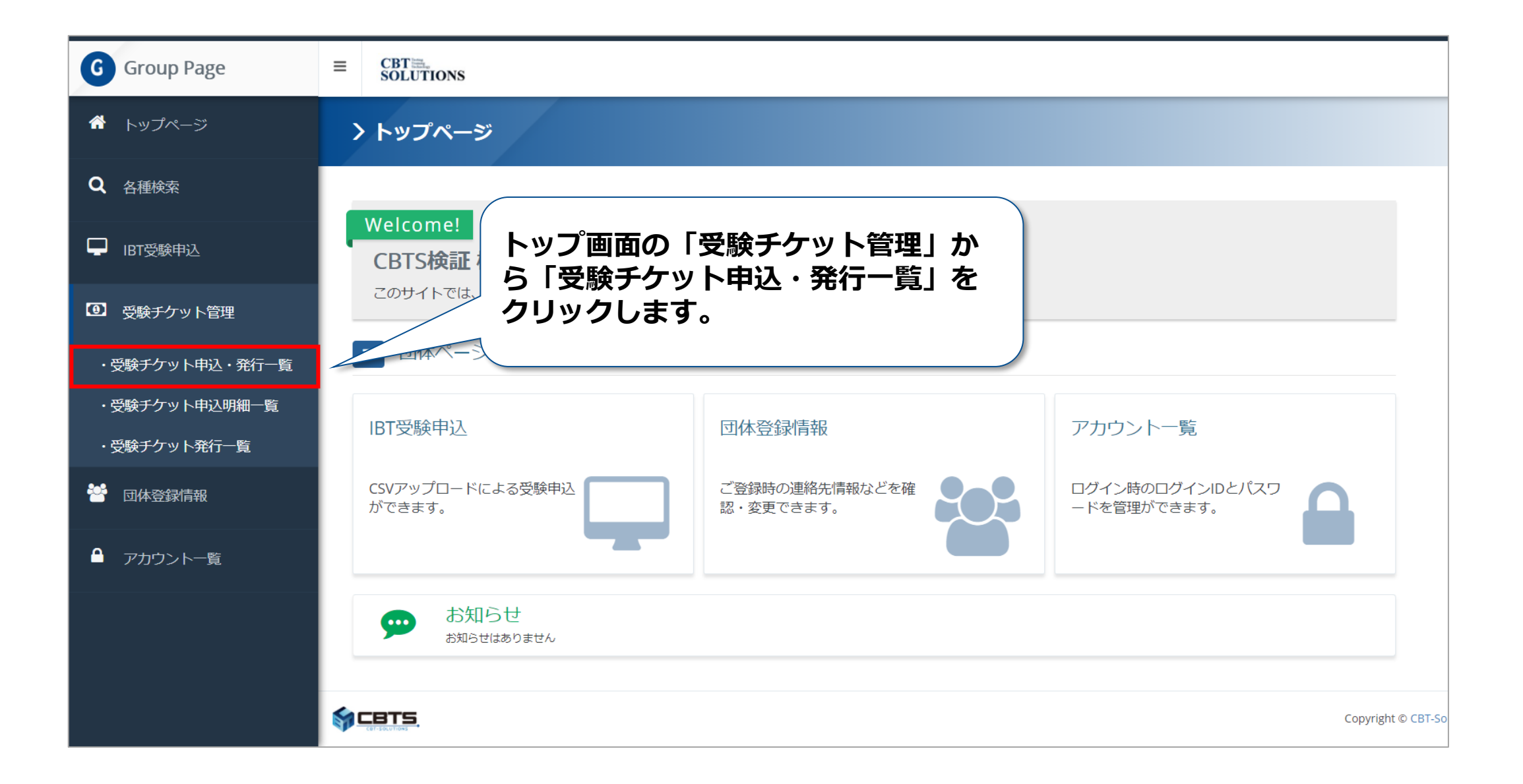

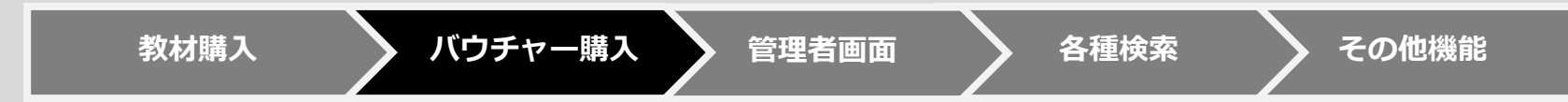

| G Group Page                         |                |                       | 🕞 ログアウト       |
|--------------------------------------|----------------|-----------------------|---------------|
| ☆ トップページ                             | 受験チケット管理 > 受験チ | ケット申込・発行一覧            |               |
| Q 各種検索                               | + 新想登録         | 「+新規登録」をクリックしてください。   |               |
| IBT受験申込                              |                |                       |               |
| ④ 受験チケット管理                           | ■検索条件          |                       |               |
| ・受験チケット申込・発行一覧                       | 受験チケット申込番号     |                       |               |
| ・受験チケット申込明細一覧                        | 発行ステータス        | □ 振込待ち □ 発行完了         |               |
| ・受験チケット発行一覧                          | 発行依頼者          | □ CBTS □ 主催者 □ 団体     |               |
| ···································· | 発行依頼日          |                       |               |
|                                      | 発行日            |                       |               |
| ▲ アカウント一覧                            | 団体コード          |                       |               |
|                                      | 団体名            |                       |               |
|                                      | < あいまい検索       | Q 検索                  |               |
|                                      |                | Copyright © CBT-Solur | HIDE PROFILER |

| G Group Page   | ≡ | CBT ::::.<br>SOLUTIONS |              |           | e     | ログアウト |
|----------------|---|------------------------|--------------|-----------|-------|-------|
| 👚 トップページ       | 3 | 受験チケット管理 〉 受験チケット申込会   | 绿            |           |       |       |
| <b>Q</b> 各種検索  |   |                        |              |           |       |       |
| 🖵 IBT受験申込      |   | 必要事項をご入力ください。          |              |           |       |       |
| ① 受験チケット管理     |   | 受験チケット注文数入力            |              |           |       |       |
| ・受験チケット申込・発行一覧 |   | 商品名                    | 料金(税込)       |           | 注文数   |       |
| ・受験チケット申込明細一覧  |   | 団体検証用                  |              | 4,500円 10 |       | ~     |
| ・受験チケット発行一覧    |   | 団体設定                   |              |           |       |       |
| 🚰 団体登録情報       |   | 団体名 🜌 kensho1          | :CBTS検証      | >         | . •   | ~     |
| ● アカウント一覧      |   | 注文                     | 数を入力し「確認画面」を |           | 確認画面へ | >     |
|                |   | 〈 戻る                   | ックしてださい。     |           |       |       |

バウチャー購入

各種検索

その他機能

| G Group Page                          | $\equiv \begin{array}{c} CBT_{\text{Solutions}}\\ \text{Solutions} \end{array}$ |              |                      | 🕞 ログアウト       |
|---------------------------------------|---------------------------------------------------------------------------------|--------------|----------------------|---------------|
| ☆ トップページ                              | 受験チケット管理 〉 受験チケット申込                                                             | 登録<br>記録     |                      |               |
| Q 各種検索                                |                                                                                 |              |                      |               |
| □ IBT受験申込                             | ▲ 下記の通り新規データを登録します。よろしいで                                                        | ですか?         |                      |               |
| ① 受験チケット管理                            | 受験チケット注文数入力                                                                     |              |                      |               |
| ・受験チケット申込・発行一覧                        | 商品名                                                                             | 料金(税込)       | 注文数                  |               |
| ・受験チケット申込明細一覧                         | 団体検証用                                                                           | 4,500円 10    |                      |               |
| ・受験チケット発行一覧                           | 団体設定                                                                            |              |                      |               |
| 一 一 一 一 一 一 一 一 一 一 一 一 一 一 一 一 一 一 一 | <b>団体名</b> kensho1:0                                                            | CBTS検証       |                      |               |
| ▲ アカウント一覧                             |                                                                                 |              | ▲ 登録する               |               |
|                                       | < 戻る                                                                            | 山窓を破詞し「登得する」 |                      |               |
|                                       |                                                                                 | をクリックしてください。 |                      |               |
|                                       |                                                                                 |              | Copyright © CBT-Solu | SHOW PROFILER |

バウチャー購入

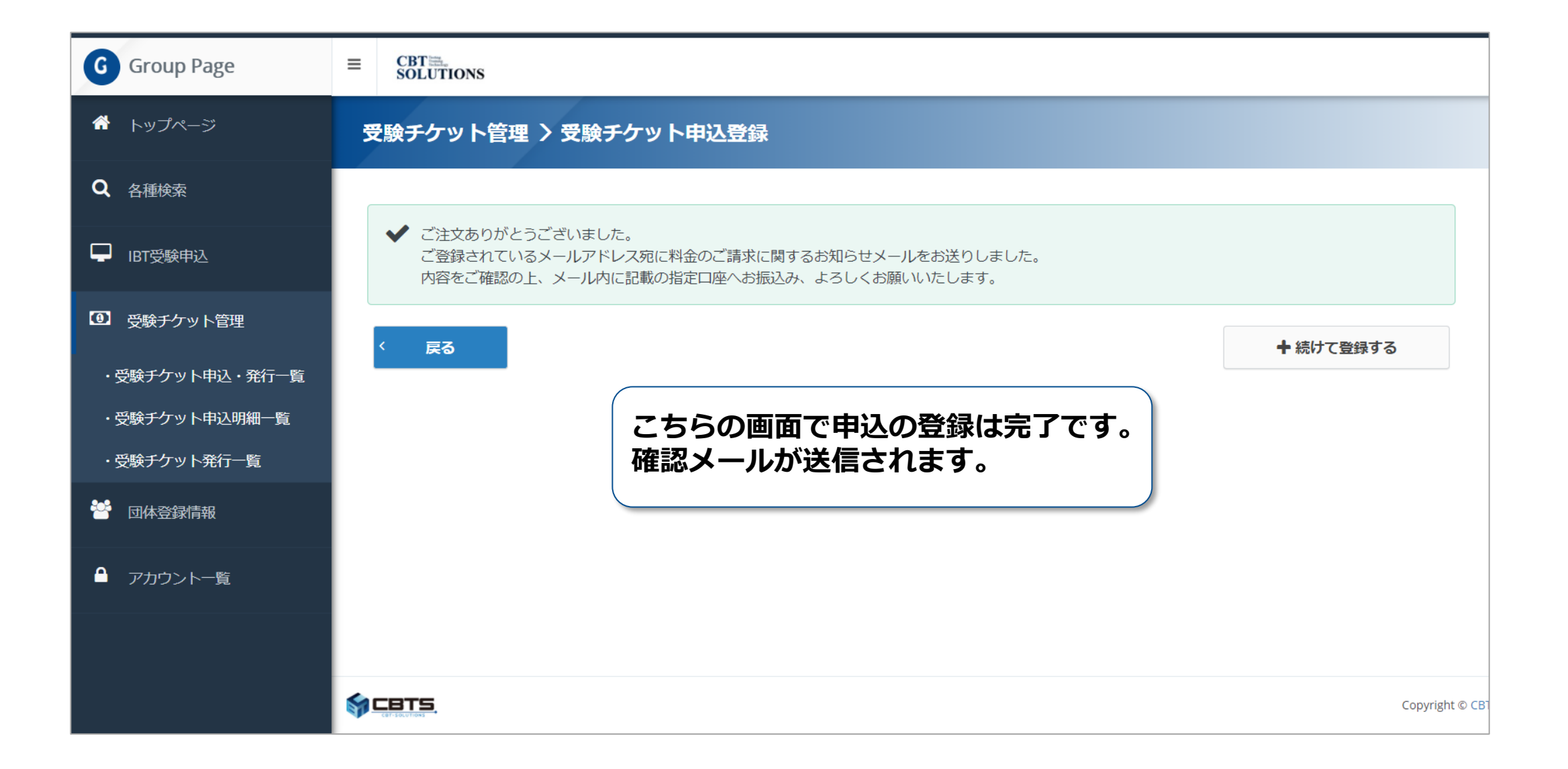

|                                                                                                    | 「募集資格者(更新)」料金ご請求のお知らせ<br><help@cbt-s.com><br/>To 自分<br/>株式会社CBTS<br/>CBT 太郎 様<br/>お世話になっております。<br/>株式会社シー・ビー・ティ・ソリューションズ 受験サポートセンターです。<br/>この度は受験チケット(バウチャー)のご注文をいただき誠にありがとうござい<br/>ます。ご注文商品の料金について、下記の通りご請求申し上げます。<br/>「全日本冠婚葬祭互助協会」商品料金ご請求のお知らせ</help@cbt-s.com> |
|----------------------------------------------------------------------------------------------------|----------------------------------------------------------------------------------------------------|
| 記載内容を確認し、振込を行ってください。                                                                                                    | ご請求先 CBTソリューションズ<br>CBT 太郎 様<br>お支払方法 銀行振込<br>ご請求番号 Z1917<br>ご請求金額 45,000円(消費税含)<br>《料金の内訳》                                                                                                    |
|                                                                                                    |                                                                                                    |
|                                                                                                    |                                                                                                    |
|                                                                                                    | ·····································                                                                                                    |
| $\sim\sim\sim\sim\sim\sim\sim\sim\sim\sim\sim\sim\sim\sim\sim\sim\sim\sim\sim\sim\sim\sim\sim\sim\sim\sim\sim\sim\sim\sim\sim\sim\sim\sim\sim\sim$ |                                                                                                    |

管理者画面

各種検索

その他機能

バウチャー購入

教材購入

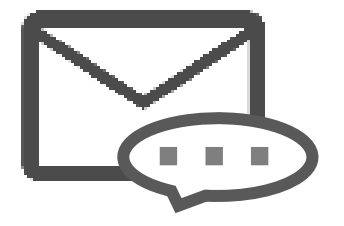

お振込みの確認が取れましたら 発行完了メールをお送りいたします。

# 受験チケット(バウチャー)発行完了のお知らせ <help@cbt-s.com> 隆 To 自分 👻 株式会社CBTS CBT 太郎 様 お世話になっております。 株式会社シー・ビー・ティ・ソリューションズ 受検サポートセンターです。 ご注文の受験チケット(バウチャー)について、発行が完了いたしました。 管理画面でご確認をお願いいたします。 管理画面URL: https://d $\approx \approx \approx \approx \approx$ URLをクリックし、管理者画面 にログインしてください。

教材購入

管理者画面。

バウチャー購入

| CBT Solutions                                |                                                                                                    |
|----------------------------------------------|----------------------------------------------------------------------------------------------------|
| ◆ 全日本冠婚葬祭互助協会試験(デモ) Group Page               |                                                                                                    |
| <ul> <li>□グイン</li> <li>● 管理画面ログイン</li> </ul> | ▶ 定期メンテナンスのお知らせ                                                                                                    |
| sample                                       | 第2・第4火曜日 PM6:30~PM9:30まで<br>上記時間帯は定期メンテナンスのためサービスはご利<br>用できなくなります。<br>※都合により、メンテナンス時間を変更することがあ<br>りますので、あらかじめご了承ください。 |
| ログイン ><br>「「前に付与されたTDとパスワードを入力」」             | このシステムは30分間サーバーとの通信が行われない<br>場合、安全のために自動的にログアウトし、ログイン<br>画面に戻ります。予約等を行う場合には、再度ログイ<br>ンしてください。                         |
| 「ログイン」をクリックしてください                            |                                                                                                    |

| <ul> <li>* Indexis</li> <li>* Stabby NetBLA Stabby NetBLA Stabba</li> <li>* Stabby NetBLA Stabba</li> <li>* Stabby NetBLA Stabba</li> <li>* Stabby NetBLA Stabba</li> <li>* Stabby NetBLA Stabba</li> <li>* Stabby NetBLA Stabba</li> <li>* Stabba</li> <li>* Stabba</li>     &lt;</ul>                                                                                                    | G Group Page   | $\equiv \begin{array}{c} CBT \cong_{solutions} \end{array}$                                                                                                    |                                  |                      |       |                  |          |                 | 🕩 ログアウト |       |                 |                 |
|----------------------------------------------------------------------------------------------------|----------------|----------------------------------------------------------------------------------------------------|----------------------------------|----------------------|-------|------------------|----------|-----------------|---------|-------|-----------------|-----------------|
| <ul> <li>         ・ (1) (1) (1) (1) (1) (1) (1) (1) (1) (1)</li></ul>                                                                                                    | トップページ         | 受験チケット管理                                                                                                    | > 受験チケット申                        | B込・発行一覧              |       |                  |          |                 |         |       |                 |                 |
| <ul> <li>・ (1) (1) (1) (1) (1) (1) (1) (1) (1) (1)</li></ul>                                                                                                    | 2、 各種検索        |                                                                                                    |                                  |                      |       |                  |          |                 | (r-     |       |                 |                 |
| <ul> <li>□ (4777) 1/42.04 1/42.04 1/42.</li></ul> | □ IBT受験申込      | 十 新規登録                                                                                                    |                                  |                      |       |                  |          |                 |         | ミヤチケ  | ット甲込<br>+ロレ 「+4 | ・発行一覧」          |
| <ul> <li>・ (2472/1 H2)、4/21/12</li> <li>・ (2472/1 H2)、4/21/12</li> <li>・ (2472/1 H2)、4/21/12</li> <li>・ (2472/1 H2)、4/21/12</li> <li>・ (2472/1 H2)、4/21/12</li> <li>・ (11) - (11) - (11)</li></ul>                      | ④ 受験チケット管理     | <b>Ⅲ</b> 検索条件                                                                                                    |                                  |                      |       |                  |          |                 |         | 対けて迭  | 抗し「疾の」を思        | 糸」 をクリック        |
| • X37/3 + HUMBER         • X37/3 + HUMBER                                                                                                    | ・受験チケット申込・発行一覧 | 受験チク                                                                                                    | <b>アット申込番号</b>                   |                      |       |                  |          |                 |         | ×34日  | の一文歌            | テクットタウロー        |
| • 2722 - 123 • • • • • • • • • • • • • • • • • • •                                                                                                    | ・受験チケット申込明細一覧  | 9                                                                                                    | 著行ステータス 振込                       | 待ち 🗌 発行完了            |       |                  |          |                 | そ       | ミクリッ・ | ク               |                 |
| Image: Strate in the initial initial initinitial initial initial initial initial initial initia                                   | ・受験チケット発行一覧    |                                                                                                    | 発行依頼者 CBT                        | 5 🗌 主催者 🗌 団体         |       |                  |          |                 | Fa      | の順番で  | 進め、受            | <b>輪チケットのデー</b> |
| <ul> <li></li></ul>                                                                                                    |                |                                                                                                    | 発行依頼日                            | ₩                    |       | =                |          |                 |         |       |                 |                 |
| * 77221-**         * 77221-**                                                                                                    | 😁 団体登録情報       |                                                                                                    | 発行日                              | ₩ ↔                  |       | <b></b>          |          |                 | 竹住記     | ぷしまり。 | 0               |                 |
| Bit M2         C M2           1 MAX         C M2           1 MAX         C M2           1 MAX         C M2           1 MAX         C M2           1 MAX         C M2           1 MAX         C M2           2 9 HP (1 - 9)         Periodox 1           0 G M2         MAX           0 G M2         MAX           0 G M2 <td< td=""><td>▲ アカウント一覧</td><td></td><td>団体コード</td><td></td><td></td><td></td><td></td><td></td><td></td><td></td><td></td><td></td></td<>                                                                                                    | ▲ アカウント一覧      |                                                                                                    | 団体コード                            |                      |       |                  |          |                 |         |       |                 |                 |
|                                                                                                    |                |                                                                                                    | 団体名                              |                      |       |                  |          |                 |         |       |                 |                 |
| I NULL       I Starber Jerochanis                                                                                                    |                | ◀ あいまい検索                                                                                                    |                                  |                      |       |                  |          | 0.00            |         |       |                 |                 |
| I mate           Perd(1-2)           Perd(1-2)           Perd(1-2)           Net           Perd(1-2)           Perd(1-2)         Perd(1-2)         Perd(1-2)         Perd(1-2)         Perd(1-2)         Perd(1-2)         Perd(1-2)                                                                                                    |                |                                                                                                    |                                  |                      |       |                  |          | く検索             |         |       |                 |                 |
| $d \Rightarrow q \Rightarrow q = 1$ $Predvo<$ $1$ Next $d \Rightarrow q \Rightarrow q \Rightarrow q \Rightarrow q \Rightarrow q \Rightarrow q \Rightarrow q \Rightarrow q \Rightarrow q \Rightarrow $                                                                                                    |                | <b>i 詳細表示</b> き受験チケット                                                                                                    | ダウンロード                           |                      |       |                  |          |                 |         |       |                 |                 |
| Image: Product       State State       State State       State State       State State       State State       State State         Image: Image: Image                                                                                                    |                | 全9件中[1-9] Previo                                                                                                    | ous 1 Next                       |                      |       |                  | 1        | 長示件数 200 ▼      |         |       |                 |                 |
| Image: 1       Find: 1       Find: 2       Find: 1       Find: 2       Find: 1       Find: 1                                                                                                    |                | 操作 状態                                                                                                    | 団体名                              | 受験チケット申込番号           | 発行依頼者 | 発行依頼日            | 請求額      | 発行日             |         |       |                 |                 |
| • Refail 1. Vol 592           fin (1)           fin (1)             fin (1)           fin (1)           fin (1)           fin (1)           fin (1)           fin (1)           fin (1)           fin (1)           fin (1)           fin (1)           fin (1)           fin (1)           fin (1)                                                                                                    |                |                                                                                                    | kensho1:CBTS検証                   | J52GZJ               | 団体    | 2020/10/01       | 55000    | 2020/10/01      |         |       |                 |                 |
| 1       NA       NA       NA       NA       NA         1       1       NA       DA       NA       NA       NA         1       1       NA       DA       DA       NA       Source         1       1       Na       DJLJY       BIA       2020/10/01       Source       2020/10/01         1       1       Na       BU33       BIA       DIL       DIL       DIL       DIL         1       1       Na       BU33       BIA       DIL       DIL       DIL       DIL       DIL         1       1       Na       BU33       BIA       DIL       DIL       DIL       DIL       DIL         1       1       Na       DIL       DIL </td <td></td> <td></td> <td>kensho1:CBTS快能<br/>kensho1:CBTS検証</td> <td>BI85PI</td> <td>回14</td> <td>2020/10/01</td> <td>50000</td> <td>2020/10/01</td> <td></td> <td></td> <td></td> <td></td>                                                                                                    |                |                                                                                                    | kensho1:CBTS快能<br>kensho1:CBTS検証 | BI85PI               | 回14   | 2020/10/01       | 50000    | 2020/10/01      |         |       |                 |                 |
| ●●●●●●●●●●●●●●●●●●●●●●●●●●●●●●●●●●●●                                                                                                    |                | <ol> <li>3 (3) 第行完了</li> </ol>                                                                                                    | kensho1 : CBTS検証                 | DJLJYJ               | 団体    | 2020/10/01       | 50000    | 2020/10/01      |         |       |                 |                 |
| Image: Series of the series of the series                     |                | 3 🕹 緊抗完了                                                                                                    | kensho1:CBTS検証                   | BU353J               | 団体    | 2020/10/01       | 100000   | 2020/10/01      |         |       |                 |                 |
| ● RhoXi       kenshol 1: CBTS機証       BKB4Ej       団体       2020/10/01       2020/10/01         ● ● RhoXi       kenshol 1: CBTS機証       T3RZJ       団体       2020/10/01       0         ● ● RhoXi       kenshol 1: CBTS機証       T3RZJ       団体       2020/10/01       0         ● ● RhoXi       kenshol 1: CBTS機証       NEAW8J       団体       2020/10/01       50000         ● ● RhoXi       K       団体       受機チウット申込番号       免行体積       50000       第パ面         ● 9 件中 [1-9]       Previous       1       Next       Next       Next       Next                                                                                                    |                | (1) (1) (1) (1) (1) (1) (1) (1) (1) (1)                                                                                                    | kensho1:CBTS検証                   | 6UVW5J               | 団体    | 2020/10/01       | 50000    |                 |         |       |                 |                 |
| ● ● ● ● ● ● ● ● ● ● ● ● ● ● ● ● ● ● ●                                                                                                    |                | 1 🕑 繁行完了                                                                                                    | kensho1:CBTS検証                   | BKB4EJ               | 団体    | 2020/10/01       | 50000    | 2020/10/01      |         |       |                 |                 |
| ● 10493     Kensnol: LG154gat     NEAW8)     団体     2/2/07/071     5/0000       操作     状態     団体子     受験チクット申込番号     発行依頼者     発行依頼日     請求額     発行日       全9件中[1-9]     Previous     1     Next     Next     Next     Next     Next                                                                                                    |                | 1 3 調込待ち                                                                                                    | kensho1:CBTS検証                   | T3RZJJ               | 団体    | 2020/10/01       | 0        |                 |         |       |                 |                 |
| And     Diff     Diff     Diff                                                                                                    |                | <ul> <li>         ・</li> <li>         ・</li></ul> | kensho1:CBTS模扯<br>同体名            | NEAW8J<br>受験チケット由い来号 | 可体    | 2020/10/01 举行佐頓日 | 50000    | 举行日             |         |       |                 |                 |
|                                                                                                    |                | 全 9 件中 [1 - 9] Previo                                                                                                    | ous 1 Next                       | - スペアノフト 平応面与        |       |                  | NHALL HA |                 |         |       |                 |                 |
| 1 評価表示 ▲受験チケットダウンロード                                                                                                    |                | i 詳細表示 と受験チケット                                                                                                    | <b>ダウンロ</b> ード                   |                      |       |                  |          |                 |         |       |                 |                 |
|                                                                                                    |                | ACBTS                                                                                                    |                                  |                      |       |                  |          | Copyright @ CBT | ISOU    |       |                 |                 |

バウチャー購入

|               |                 | voucher202010011555 -         |                                     |                                                                                                    |                                      |                      | cbts-o3     | 65017 C                     |                          | עאב ק   | ~  |
|---------------|-----------------|-------------------------------|-------------------------------------|----------------------------------------------------------------------------------------------------|--------------------------------------|----------------------|-------------|-----------------------------|--------------------------|---------|----|
| 、<br>ウチャーCS   | SV出力画面          | E ※ ~ 20 #<br>E 또 至 回 t<br>配置 | か返して全体を表示する 標準<br>いにを結合して中央揃え 、 昭 ・ | <ul> <li>✓</li> <li>✓</li></ul> | テーブルとして セルの<br>書式設定 > スタイル ><br>スタイル | 通知 部院 書式<br>すれ<br>セル | ∑ オート SUM × | A<br>Z<br>Z<br>(1/9- × 選択 × | <b>ア</b> イ<br>デア<br>アイデア |         | ~  |
| A1 · · · ·    | メリン スポナソット      | 120世方                         |                                     |                                                                                                    |                                      |                      |             |                             |                          |         | `  |
| A             | D               | С                             | D                                   | E                                                                                                    | F                                    | G                    | НІ          | J                           | К                        | L       | Ŀ  |
| 1 受験チケット申込番号  | 受験チケット番号        | 利用可能申込期間開始日                   | 利用可能申込期間終了日                         | 利用可能試験期間開始日                                                                                                    | 利用可能試験期間                             | 終了日 EOL              |             |                             |                          |         | 1  |
| 2 HNCTAJ      | ZGD44SABN4NP7TZ | 2020/9/1                      | 2021/9/1                            | 2020/9/1                                                                                                    |                                      | EOL                  |             |                             |                          |         |    |
| 3 HNCTAJ      | ZGDJBQMJSJPHQND | 2020/9/1                      | 2021/9/1                            | 2020/9/1                                                                                                    |                                      | EOL                  |             |                             |                          |         |    |
| 4 HNCTAJ      | ZGDYHHZYDLVZ8GX | 2020/9/1                      | 2021/9/1                            | 2020/9/1                                                                                                    |                                      | EOL                  |             |                             |                          |         |    |
| 5 HNCTAJ      | ZGD2Q3H8FFLUHQW | 2020/9/1                      | 2021/9/1                            | 2020/9/1                                                                                                    |                                      | EOL                  |             |                             |                          |         | 1  |
| 6 HNCTAJ      | ZGDFLXDXYGTRQZ5 | 2020/9/1                      | 2021/9/1                            | 2020/9/1                                                                                                    |                                      | EOL                  |             |                             |                          |         |    |
| 7 HNCTAJ      | ZGDBY9EKQYW2LG5 | 2020/9/1                      | 2021/9/1                            | 2020/9/1                                                                                                    |                                      | EOL                  |             |                             |                          |         |    |
| 8 HNCTAJ      | ZGD8MMAZD93BTGJ | 2020/9/1                      | 2021/9/1                            | 2020/9/1                                                                                                    |                                      | EOL                  |             |                             |                          |         |    |
| 9 HNCTAJ      | ZGDTJRX35SBALS2 | 2020/9/1                      | 2021/9/1                            | 2020/9/1                                                                                                    |                                      | EOL                  |             |                             |                          |         |    |
| 10 HNCTAJ     | ZGDYBC8E7KRHGMV | 2020/9/1                      | 2021/9/1                            | 2020/9/1                                                                                                    |                                      | EOL                  |             |                             |                          |         |    |
| 11 HNCTAJ     | ZGDCTUPMQQNGF3L | 2020/9/1                      | 2021/9/1                            | 2020/9/1                                                                                                    |                                      | EOL                  |             |                             |                          |         | 1  |
| 12            | $\sim$          |                               |                                     |                                                                                                    |                                      |                      |             |                             |                          |         |    |
| 13            |                 |                               |                                     |                                                                                                    |                                      |                      |             |                             |                          |         |    |
| 14            |                 |                               |                                     |                                                                                                    |                                      |                      |             |                             |                          |         |    |
| 15            |                 |                               |                                     |                                                                                                    |                                      |                      |             |                             |                          |         |    |
| 16            | 受付チケット          | 、悉号】                          |                                     |                                                                                                    |                                      |                      |             |                             |                          |         |    |
| 17            | メリノノノ           |                               |                                     | • • •                                                                                                    |                                      |                      |             |                             |                          |         |    |
| 18 Z          | ちらを甲込す          | 「る受験者へ自                       | ぱ布してくたる                             | さい。                                                                                                    |                                      |                      |             |                             |                          |         |    |
| 19            |                 |                               |                                     |                                                                                                    |                                      |                      |             |                             |                          |         |    |
| 20            |                 |                               |                                     |                                                                                                    |                                      |                      |             |                             |                          |         |    |
| 21            |                 |                               |                                     |                                                                                                    |                                      |                      |             |                             |                          |         |    |
| 22            |                 |                               |                                     |                                                                                                    |                                      |                      |             |                             |                          |         | _  |
| 23 voucher202 | 010011555       |                               |                                     |                                                                                                    | : 4                                  |                      |             |                             |                          |         | ł  |
| TOUCHCIZOZ    | (†)             |                               |                                     |                                                                                                    |                                      |                      | I           | E P                         |                          | + 10    | 09 |
|               | Δ±              | HI -                          |                                     |                                                                                                    |                                      |                      |             |                             | 1                        | 5:57    |    |
| 2 ここ人力して      | <b></b> 東 察     | Hi 🥅 🧐                        | - 🚚 😏 🕛 🎈                           |                                                                                                    |                                      |                      | 60%         | ∧ 🖓 🖽 <i>∥</i>              | ε <sup>ψν)</sup> Α 2020  | 0/10/01 | 2) |

バウチャー購入

# 企業(団体)管理画面

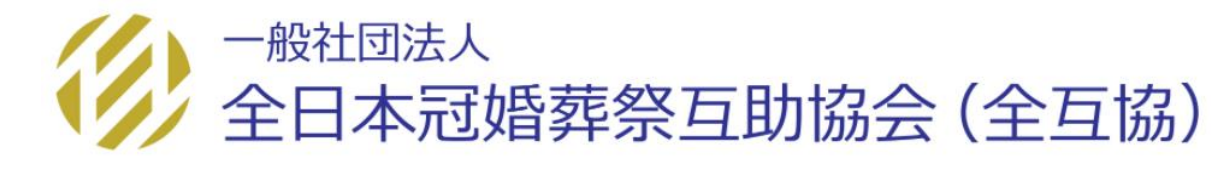

教材購入

バウチャー購入

管理者画面

各種検索

▶ その他機能

| CBT Marker<br>SOLUTIONS                                                                                                    |                                                                                                    |
|----------------------------------------------------------------------------------------------------|----------------------------------------------------------------------------------------------------|
| ● 全日本冠婚葬祭互助協会試験(デモ) Group Page                                                                                                    |                                                                                                    |
| <ul> <li>□グイン</li> <li>● 管理画面ログイン</li> </ul>                                                                                                    | ▶ 定期メンテナンスのお知らせ                                                                                                    |
| sample    Image: Solution of the second second | 第2・第4火曜日 PM6:30~PM9:30まで<br>上記時間帯は定期メンテナンスのためサービスはご利<br>用できなくなります。<br>※都合により、メンテナンス時間を変更することがあ<br>りますので、あらかじめご了承ください。 |
|                                                                                                    | このシステムは30分間サーバーとの通信が行われない<br>場合、安全のために自動的にログアウトし、ログイン<br>画面に戻ります。予約等を行う場合には、再度ログイ<br>ンしてください。                         |
| 「ログイン」をクリックしてください                                                                                                    |                                                                                                    |

| G Group Page | ■ 全互協                                                                                     |
|--------------|-------------------------------------------------------------------------------------------|
| 骨 トップページ     | > トップページ                                                                                  |
| Q 各種検索       |                                                                                           |
| 受験チケット管理     | Welcome!         【企業担当者 企業(団体)管理画面】           検証団体様         ・各種検索                         |
| 🚰 企業登録情報     | 団体受験者専用マイページURL: https://ijuken.com/prod/user/zengok ※必要に応じて、団体受験者へご案内ください。 ・ 企業登録情報確認、変更 |
| ▲ アカウント一覧    | ■ 団体ページメニュー ・アカウント情報確認、変更 が利用可能です。                                                        |
|              | ① このサイトでご利用いただけるメニューは以下の通りです。                                                             |
|              | 企業登録情報<br>アカウント一覧                                                                         |
|              | ご登録時の連絡先情報などを確認・変更できます。                                                                   |

教材購入 バウチャー購入 管理者画面 各種検索 その他機能

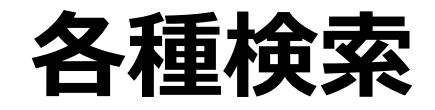

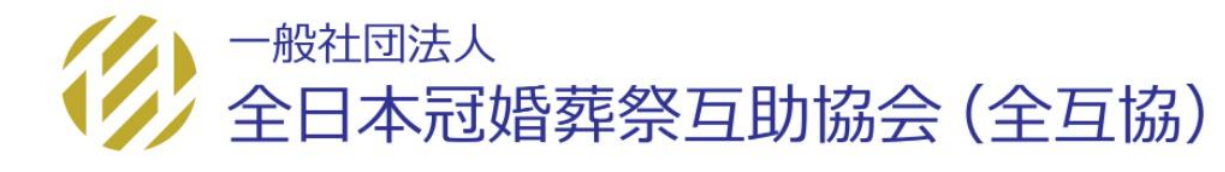

バウチャー購入 🔪

管理者画面

各種検索

> その他機能

| G Group Page        | ■ 全互協                                                |
|---------------------|------------------------------------------------------|
| 骨 トップページ            | > トップページ                                             |
| <b>Q</b> 各種検索       |                                                      |
| <ul> <li></li></ul> | ー トップ画面の「各種検索」<br>をクリックします。                          |
| 🚰 企業登録情報            | prod/user/zengokyo/Z999999<br>※必要に応じて、団体受験者へご案内ください。 |
| ● アカウント一覧           | ■ 団体ページメニュー                                          |
|                     | ③ このサイトでご利用いただけるメニューは以下の通りです。                        |
|                     |                                                      |
|                     | 企業登録情報 アカウントー覧                                       |
|                     | ご登録時の連絡先情報などを確認・変更できます。                              |

バウチャー購入

| 👚 トップページ                       | > トップページ                                |                           |
|--------------------------------|-----------------------------------------|---------------------------|
| <b>Q</b> 各種検索                  |                                         | 【タ 挿 検 赤 ノ ー っ 】          |
| ・ユーザー検索                        | Welcome!                                | ▲ 【谷裡快米ノーユー】<br>● ・フーザー検索 |
| ・IBT申込・結果検索                    | <b>夜追凹14 禄</b><br>同体受験者専用マイページURL: http | ・IBT由込、結果確認               |
| ・IBT科目結果検索                     | ※必要に応じて、団体受験者へご案                        | ・IBT科目結果検索                |
| ・CBT申込・結果検索                    | ■ 団体ページメニュー                             | ・CBT申込、結果確認               |
| ・CBT受験権限検索                     |                                         | ・CBT受験権限検索                |
| ・認定検索                          | ① このサイトでご利用いただける;                       | ・認定試験                     |
| ・CSV取込状況一覧                     |                                         | ・CSV取り込み状況一覧              |
| ■ CBT受験コード一覧                   | CBT受験コード一覧                              | の項目がございます。                |
| <ul> <li>④ 受験チケット管理</li> </ul> | CBT受験コードの確認・登録がで<br>きます。                |                           |
| ** 企業登録情報                      |                                         |                           |
| ▲ アカウント一覧                      | か知らせ<br>お知らせはありません                      |                           |

バウチャー購入

| 希 トップページ                              | 各種検索 > ユーザー検索                                                                                              |                   |
|---------------------------------------|----------------------------------------------------------------------------------------------------|-------------------|
| <b>Q</b> 、各種検索                        |                                                                                                    |                   |
| ・ユーザー検索                               | + 新規登録                                                                                                    |                   |
| ・IBT申込・結果検索                           |                                                                                                    | 【ユーサー検索】          |
| ・IBT科目結果検索                            | ■ 検索条件                                                                                                    | 団体で管理している受験者の検索が  |
| ・認定検索                                 | □体 選択してください ▼                                                                                              |                   |
| ・CSV取込状況一覧                            | 個人ID                                                                                                    | してきます。            |
| □<br>□ IBT受験申込                        | ログインID                                                                                                    | 受験者情報の確認・変更が可能です。 |
|                                       | 氏名 姓: 名:                                                                                                   |                   |
| ・ ・ ・ ・ ・ ・ ・ ・ ・ ・ ・ ・ ・ ・ ・ ・ ・ ・ ・ | 氏名 (力ナ) セイ: メイ:                                                                                            |                   |
| ● アカウント一覧                             | 生年月日                                                                                                    |                   |
|                                       | メールアドレス                                                                                                    |                   |
|                                       | <b>メール配信</b> 希望する 希望しない                                                                                    |                   |
|                                       | 登録日時                                                                                                    | ││検索キーを利用して登録されて  |
|                                       | 利用ステータス 利用可能 利用不可                                                                                          | いる受験者の検索ができます。    |
|                                       | <b>アクセスロック</b> ロック                                                                                         |                   |
|                                       | ▲ SUNEV WE案                                                                                                |                   |
|                                       |                                                                                                    |                   |
|                                       | 全件 チェックしたデータ <b>± CVダウンロード</b>                                                                             |                   |
|                                       | 検索した受験者のデータ                                                                                                | タをcsvで            |
|                                       | ▶■■■■■■■■■■■■■■■■■■■■■■■■■■■■■■■■■■■■                                                                      | ます。               |
|                                       | 全3件中[1-3] Previous 1 Next                                                                                  |                   |
|                                       | □ 操作 個人ID ログインID 姓 名 セイ メイ 生年月日 性別 メールアドレス メール配信 登録日時                                                      |                   |
|                                       | □ 2 0 0 11548 nkamada3 佐藤 検証 サトウ ケンショウ 1999/01/01 男性 nkamada@cbt-s.com 希望しない 2020/04/2                     | 21                |
|                                       | <ul> <li>□ 2 0 0 11541 nkamada2 佐藤 検証 サトウ ケンショウ 1999/01/01 男性 nkamada@cbt-s.com 希望しない 2020/04/2</li> </ul> | 20                |

教材購入 バウチャー購入

管理者画面

| 自動保存(                                                                                                    | 77                       | <u></u><br>日 り     | ~ ~ [                        | 263 ⊽              |                                               | use        | er2020093        | 01502                        |                       | <u>م</u>                  | 検索          |    |               |                       |                |               |                               |             |                    |                  |                       | cbts-c                 | 36501                  | .7 C                           | 囨                       |                    | ٥               | ×          |
|----------------------------------------------------------------------------------------------------|--------------------------|--------------------|------------------------------|--------------------|-----------------------------------------------|------------|------------------|------------------------------|-----------------------|---------------------------|-------------|----|---------------|-----------------------|----------------|---------------|-------------------------------|-------------|--------------------|------------------|-----------------------|------------------------|------------------------|--------------------------------|-------------------------|--------------------|-----------------|------------|
| ファイル オ                                                                                                    | k-4                      | 挿入                 | ページレイ                        | アウト                | 数式                                            | データ        | 校閲               | 表示                           | ヘルプ                   |                           |             |    |               |                       |                |               |                               |             |                    |                  |                       |                        |                        |                                | ß#                      | 有                  | כאב ק           | <b>۱</b> ۲ |
| 10日日日日日日日日日日日日日日日日日日日日日日日日日日日日日日日日日日日日                                                                                                    | ,<br>B                   | iシック<br>I <u>U</u> | • 🖽 •                        | ~ 1:               | 1 → A <sup>^</sup> /<br>A → <sup>P</sup><br>표 | •          | E<br>E<br>E<br>E | ≫~~<br><u>∓</u> ≡ <u>∓</u> ≡ | き 折り返し                | 、て全体を表決<br>i合して中央持        | 示する<br>前え 〜 | 標準 | % 9           | ✓<br>00. 00<br>0. 00. | 条件付き :<br>書式 ▼ | テーブルと<br>書式設つ | して セルの<br>定 ~ スタイル ~          | 行<br>挿<br>、 |                    | □<br>計<br>ま<br>、 | ∑ オ-<br>⊡ フィ<br>�^ クリ | トSUM ~<br>ル~<br>ア~     | A<br>Z<br>並べ替<br>フィルタ- | 7<br>えと 検索と<br>- ~ 選択 ~        | チ<br>アイ<br>デア           |                    |                 |            |
| クリップボード                                                                                                    | L2                       |                    | フォント                         |                    |                                               | L2         |                  |                              | 配置                    |                           | 5           | i  | 数値            | 5                     | ū.             | スタイ           | JL                            |             | セル                 |                  |                       | 編                      | ŧ                      |                                | アイデア                    |                    |                 | ^          |
| A3                                                                                                    | -                        | $\times$           | $\checkmark f_x$             |                    |                                               |            |                  |                              |                       |                           |             |    |               |                       |                |               |                               |             |                    |                  |                       |                        |                        |                                |                         |                    |                 | *          |
| A<br>1 5<br>2 11702 Onod<br>3 4<br>5 6                                                                                                    | B<br>for ID (5.<br>Sera3 | C<br>IAT I         | D E<br><u>地</u> 鲁<br>CBTS 検証 | <u>レ</u> イ<br>シービ・ | F<br>-ティエス ケ                                  | G<br>マンショウ | H<br>1984/1/11 男 | 1<br>第一章                     | J<br>nodera@cbt-s.com | K<br>TEM B 7<br>352090551 |             | M  | N (<br>写性2 属性 | 0<br>3 学籍者            | P<br>書号、社員番号な  | ど メー,<br>希望   | Q F<br>ル配信 メール配信<br>しない 希望しない | R<br>(CBTS) | S<br>利用ステー<br>利用可能 | \$7 71~-         | 「                     | U<br>登録日時<br>2020/5/12 | 最新<br>16:28 :          | V<br>終ログイン日時<br>2020/5/13 13:5 | W<br>団体コード<br>9 kensho1 | X<br>団体名<br>CBTS検証 | Y<br>EOL<br>EOL |            |
| 7<br>8 1<br>9 1<br>10 2                                                                                                    | 個人<br>1                  | ID<br>.1702        | ログイン<br>Onodera              | ∕ID 仮<br>a3        | 反パスワ                                          | - /        | 姓<br>CBT         | 名<br>S 村                     | 名<br>検証               | セイ<br>シービ・                | ーティ         | エス | メイ<br>ケンシ     | ィョウ                   | 生年月日<br>1984/1 | ]<br>./11     | 性別<br>男性                      | メー<br>ono   | ・ルアト<br>dera@      | ドレス<br>cbt-s.co  | 5m                    | 電話番号<br>3520905        | 551                    | 電話番号                           | 5 属性                    | 1                  |                 |            |
| 12<br>13<br>3                                                                                                    |                          |                    |                              |                    |                                               |            |                  |                              |                       |                           |             |    |               |                       |                |               |                               |             |                    |                  |                       |                        |                        |                                |                         |                    |                 |            |
| 14 4                                                                                                    | _                        |                    |                              |                    |                                               |            |                  |                              |                       |                           |             |    |               |                       |                |               |                               |             |                    |                  |                       |                        |                        |                                |                         |                    |                 |            |
| 16 5                                                                                                    | _                        |                    |                              |                    |                                               |            |                  |                              |                       |                           |             |    |               |                       |                |               | _                             |             |                    |                  |                       |                        |                        |                                |                         |                    |                 |            |
| <sup>18</sup><br>19<br>20                                                                                                    | _                        |                    |                              |                    |                                               |            |                  |                              |                       |                           |             |    |               |                       |                |               | [C                            | CS\         | /出                 | 力画               | 面                     | 列】                     |                        |                                |                         |                    |                 |            |
| 21         7           22         23           23         24           25         26           27         28           29         30           31         32           33         34           35         36           37         38           38         39 |                          |                    |                              |                    |                                               |            |                  |                              |                       |                           |             |    |               |                       |                |               | 各ラ                            | デ—<br>斤力    | -夕<br>「可           | を分               | す。                    |                        | 管理                     | <b>₽</b> 、                     |                         |                    |                 |            |
|                                                                                                    | user                     | 202009             | 9301502                      | (+)                |                                               |            |                  |                              |                       |                           |             |    |               |                       |                | -             | 4                             |             |                    |                  |                       |                        |                        |                                |                         |                    |                 |            |

バウチャー購入

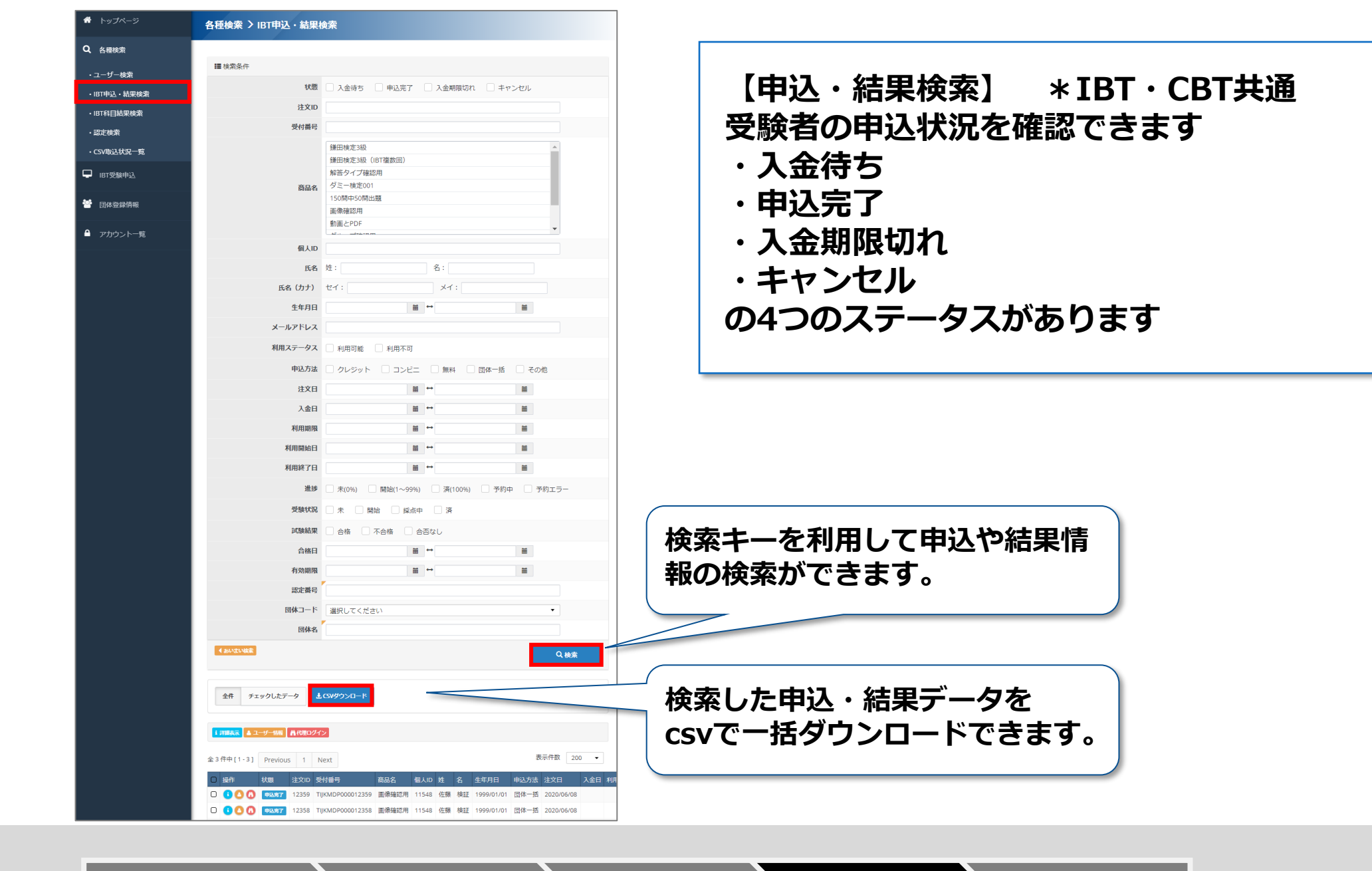

バウチャー購入

管理者画面

# (検索例) 申込・支払い有無の確認

| ► Fuller    | 各種検索 〉 IBT申込・結果検            | 索                                                                             |                      |
|-------------|-----------------------------|-------------------------------------------------------------------------------|----------------------|
| 各種検索        |                             |                                                                               |                      |
| ・ユーザー検索     | ■ 検索条件                      |                                                                               |                      |
| ・IBT申込・結果検索 | 状態                          | <ul> <li>□ 入金待ち</li> <li>✓ 申込完了</li> <li>□ 入金期限切れ</li> <li>□ キャンセル</li> </ul> | (快米十一「扒煎」の「中込元」」に    |
| IBT科目結果検索   | 注文ID                        |                                                                               | チェックし、「冶索」をクリックし     |
| 認定検索        | 受付番号                        |                                                                               |                      |
| CSV取込状況一覧   | 商品名                         | 綾活コーディネーター                                                                    | ます。                  |
| IBT受験申込     | 個人ID                        |                                                                               |                      |
|             | 氏名                          | 姓: 名:                                                                         |                      |
| 受験チケット管理    | 氏名(カナ)                      | te1: X1:                                                                      |                      |
| 団体登録情報      | 生年月日                        | H ↔ H                                                                         |                      |
|             | メールアドレス                     |                                                                               |                      |
| アカウント一覧     | 利用ステータス                     | ○利用可能 ○利用不可                                                                   |                      |
|             | 申込方法                        | □ クレジット □ コンビニ □ 受験チケット □ 無料 □ 団体一括 □ その他                                     |                      |
|             | 受験チケット番号                    |                                                                               |                      |
|             | 注文日                         | # →                                                                           |                      |
|             | 入金日                         | #                                                                             |                      |
|             | 利用期限                        | iii ↔ iii                                                                     |                      |
|             | 利用開始日                       |                                                                               |                      |
|             | 利用終了日                       | ± ±                                                                           |                      |
|             | 進捗                          | □ 末(0%) □ 開始(1~99%) □ 漬(100%) □ 予約中 □ 予約エラー                                   |                      |
|             | 受験状況                        | □ 未 □ 開始 □ 採点中 □ 済                                                            |                      |
|             | 試験結果                        | □ 合格 □ 不合格 □ 合否なし                                                             |                      |
|             | 合格日                         |                                                                               |                      |
|             | 有効期限                        |                                                                               |                      |
|             | 認定番号                        |                                                                               |                      |
|             | 同体コード                       | 選択してください. ▼                                                                   |                      |
|             | 同体名                         |                                                                               |                      |
|             |                             |                                                                               |                      |
|             | ●あいまい検索                     | Q.她亲                                                                          | 」 │ 入金日に日付が入っていれば申込完 |
|             | 全件 チェックしたデータ よの             |                                                                               | てとなります。              |
|             |                             |                                                                               |                      |
|             |                             |                                                                               |                      |
|             | 全 3 件中 [1-3] Previous 1 Ne: | xt 表示件数 200 -                                                                 |                      |
|             |                             |                                                                               |                      |

教材購入

バウチャー購入

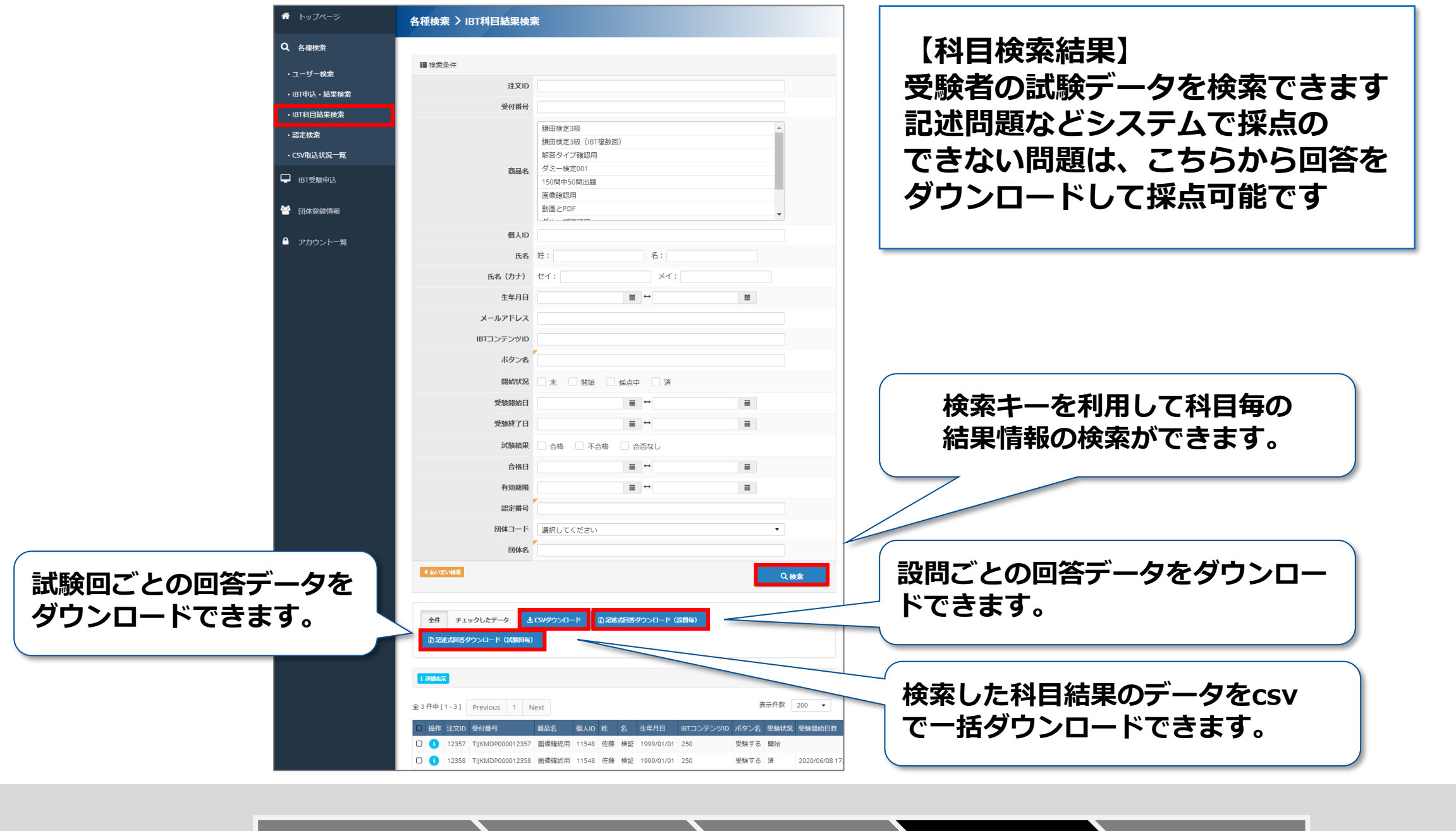

バウチャー購入 🔪

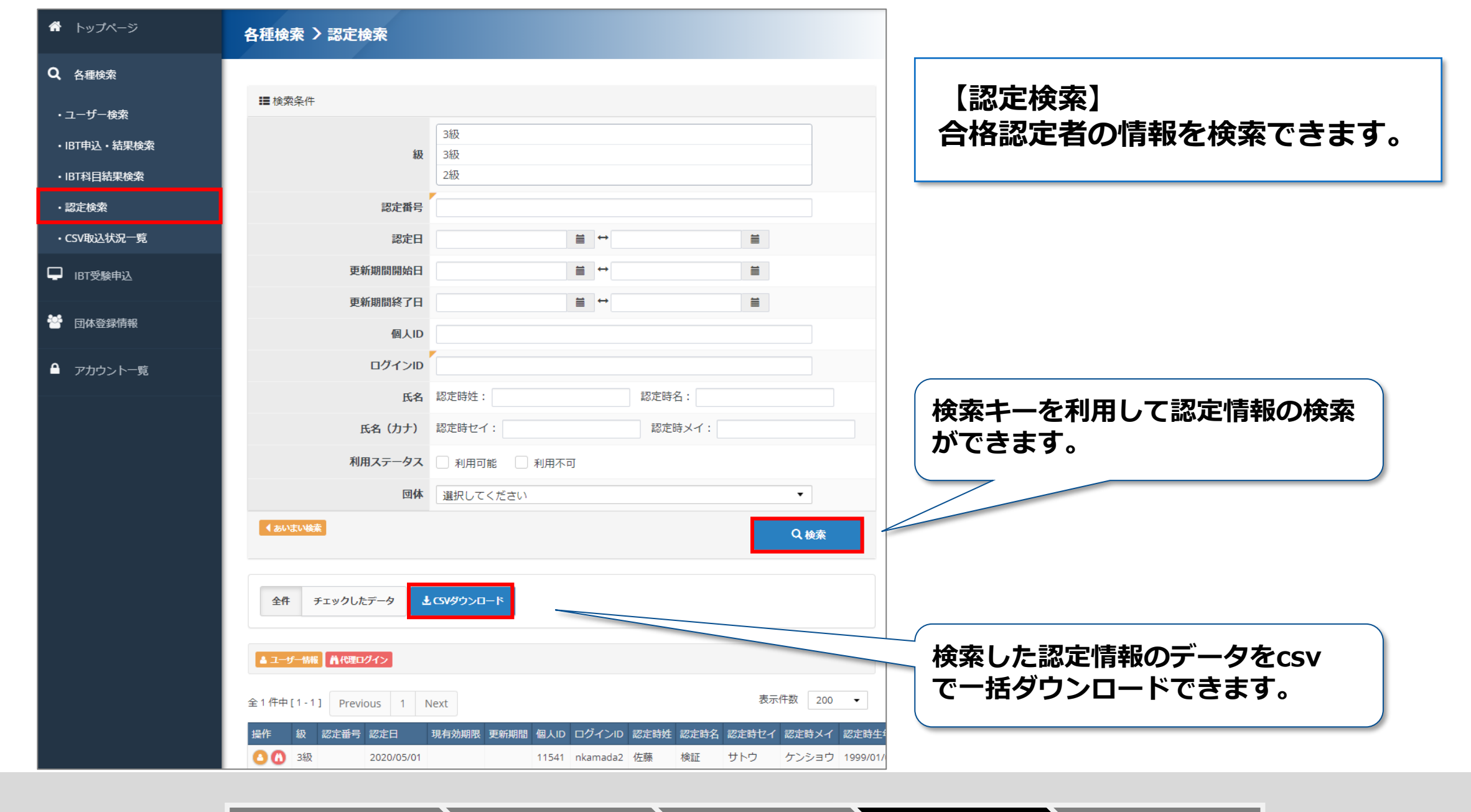

教材購入 バウチャー購入 管理者画面 各種検索

その他機能

# その他機能

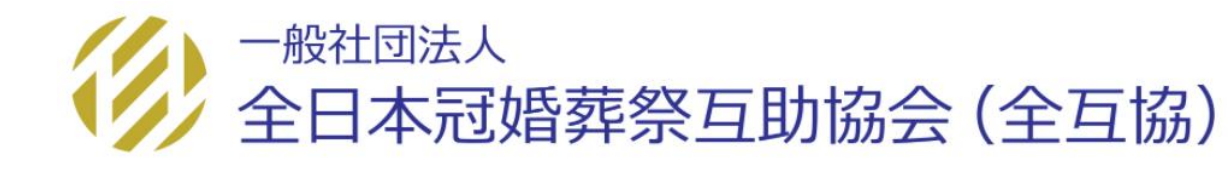

教材購入

バウチャー購入 🔪 管理者画面

各種検索

その他機能

| G Group Page  | ≡ CBT :==.<br>SOLUTIONS |                   | 🕩 ログアウト       |
|---------------|-------------------------|-------------------|---------------|
| 🕈 トップページ      | > 団体登録情報                |                   |               |
| <b>Q</b> 各種検索 |                         |                   |               |
| □ 181受験申込     | 団体詳細 団体一覧               |                   |               |
| 😤 同体教録信報      | 団体情報                    |                   |               |
|               | 団体コード                   | kensho1           |               |
| ▲ アカウント一覧     | 団体名                     | CBTS検証            |               |
|               | 親団体コード                  |                   |               |
|               | 申込コード                   | WAABYSW6          |               |
|               | 申込コード状態                 | 有効                |               |
|               | 団体決済方法                  | 团体一括决済            |               |
|               | 团体住所情報                  |                   |               |
|               | 郵便番号                    | 101-0041          |               |
|               | 都道府県                    | 東京都               |               |
|               | 市区町村                    | 千代田区神田須田町         |               |
|               | 番地                      | 1                 |               |
|               | 建物名・部屋番号                |                   |               |
|               | メールアドレス                 |                   |               |
|               | 電話番号                    |                   |               |
|               | FAX                     |                   |               |
|               | 団体担当者情報                 |                   |               |
|               | 氏名                      | CBTS 検証           |               |
|               | 氏名(力ナ)                  | シービーティエス ケンショウ    |               |
|               | 担当者所属                   |                   |               |
|               | 担当者役職                   |                   |               |
|               | 担当者メールアドレス              | onodera@cbt-s.com |               |
|               | 担当者電話番号                 | 0352090551        |               |
|               |                         | ●総集画図へ            |               |
|               |                         |                   | _             |
|               | 6 core                  |                   |               |
|               |                         | Copyr             | SHOW PROFILER |

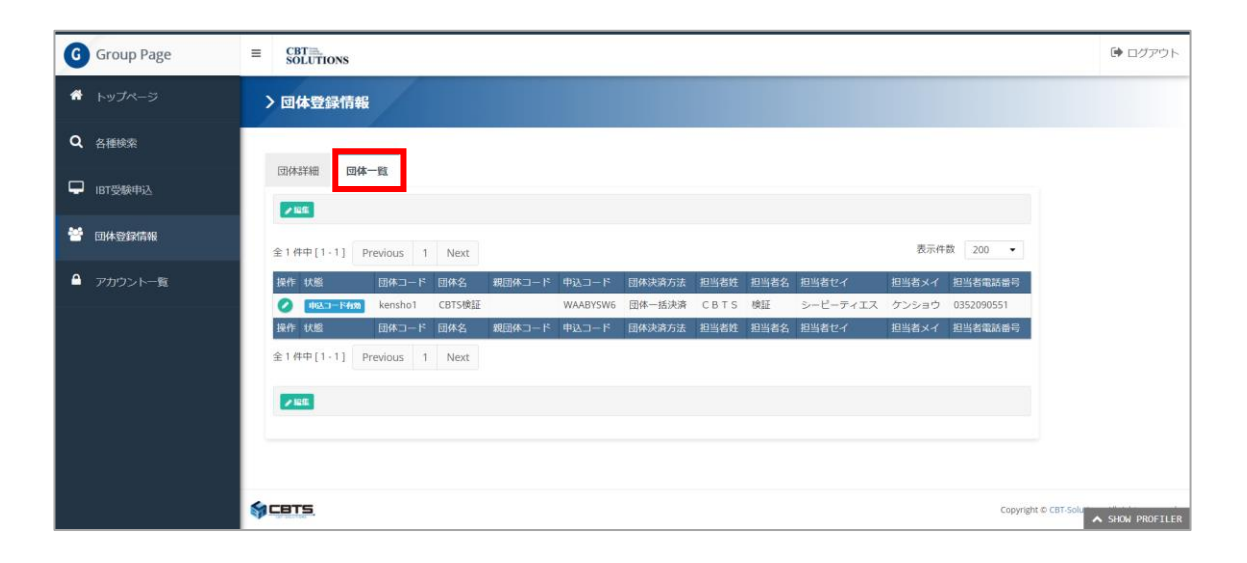

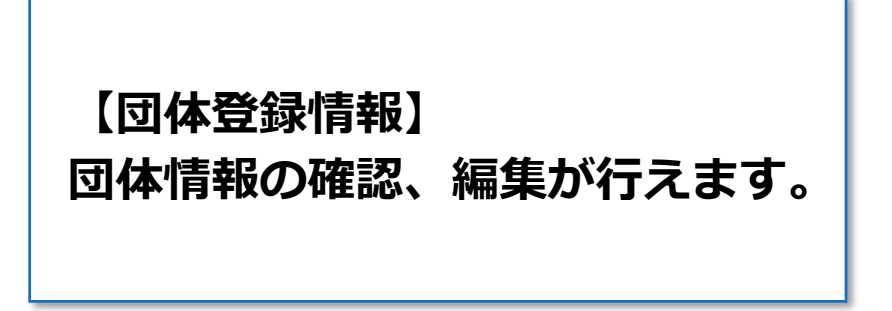

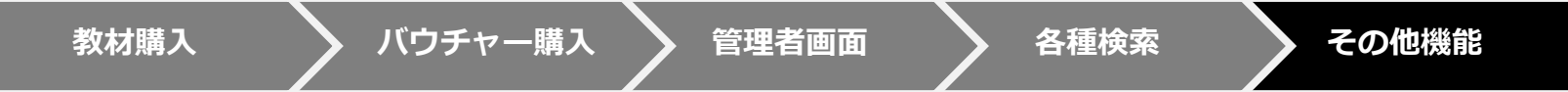

| G Group Page                         |                              |                        |       |       |             | ● ログアウト         |
|--------------------------------------|------------------------------|------------------------|-------|-------|-------------|-----------------|
| 骨 トップページ                             | > アカウント一覧                    |                        |       |       |             | 【アカウント一覧】       |
| Q <sub>各種検索</sub>                    |                              |                        |       |       |             | ログインアカウントの検索    |
| □□□□□□□□□□□□□□□□□□□□□□□□□□□□□□□□□□□□ | + 新規登録                       |                        |       |       |             | 新規登録ができます。      |
|                                      | ■検索条件                        |                        |       |       |             | ・管理者権限          |
| 立体登录情報                               | ログインに                        |                        |       |       |             | ・編集可能           |
| ● アカウント一覧                            | 権阻                           | □ 管理者権限 □ 編集可能         | ◎参照のみ |       |             | 、 参昭のみ          |
|                                      | 利用ステータス                      | , 利用可能 利用不可            |       |       |             | ・シニリの           |
|                                      |                              |                        |       |       | Q 検索        | の順省で催敗の小子かり能です。 |
|                                      |                              |                        |       |       |             |                 |
|                                      | 「新聞」                         |                        |       |       |             |                 |
|                                      | 全 2 件中 [1 - 2 ] Previous 1 N | ext                    |       |       | 表示件数 200 ▼  |                 |
|                                      | 操作 状態                        | ログインID                 | ラベル   | 権限    |             |                 |
|                                      |                              | Onodera3<br>vtanahara1 |       | 管理者権限 |             |                 |
|                                      | 操作状態                         | ログインID                 | ラベル   | 権限    |             |                 |
|                                      | 全 2 件中 [1 - 2 ] Previous 1 N | ext                    |       |       |             |                 |
|                                      | ▶編集                          |                        |       |       |             |                 |
|                                      |                              |                        |       |       |             |                 |
|                                      | SCRTS.                       |                        |       |       | Copyright © | CBT-Solu        |

教材購入 バウチャー購入 管理者画面 各種検索 その他機能

# 【用語説明・注意事項】

## <用語説明>

### 

Internet Based Testing の略で、PCやスマートフォン、タブレット端末で場所を問わず受験できるシステムです。

## 

Computer Bassed Testing の略で、全国のCBTテストセンターでパソコンを利用して試験を行うサービスです。

### □ テキスト申込フォーム

テキストの申込・購入ができるweb受付フォームです。決済方法は振込のみとなります。

## □ 企業(団体)管理画面

企業担当者が利用する管理システムです。受験者の管理や受験状況、結果の確認及びcsvダウンロードが可能です。

#### □ **受験チケット(=バウチャーチケット)** 受検者が申し込み際の決済画面で必要な番号です。必ず申込前に。

< 注意事項 >

### 🗆 テキスト

個人ではの購入はできません。必ず企業担当者が購入し、事前に受験者へ配布してください。

### □ 管理画面を使用する端末

管理画面はパソコンで利用する前提のシステムとなっています。タブレット端末等での利用はサポート対象外となりますので、パソコンでご利用ください。

### □ 受験チケットの期限

受験チケットの有効期限は入金確認から1年間となりますので、有効期間内の受験チケットで申込ください。

### □ 受験チケットの譲渡

受験者が利用しなかった受験チケットは、期限内であれば別の方に再配布して利用することが可能です。

### □ IBT会場毎の同時受験者数

各会場での同時受験は40人以内で行ってください。オーバーすると試験システム全体が停止する可能性がございます。

# お問合せ先

【試験の申込方法や受験方法についてのお問合せ】 受験サポートセンター TEL:03-5209-0553(09:30~17:30 ※年末年始を除く) 受験に関するお問い合わせ ※お電話は応対品質向上のため、録音させていただいております。

【試験の内容についてのお問合せ】

- (一社)全日本婚葬祭互助協会
- HP : <u>https://www.zengokyo.or.jp/</u>
- TEL:03-3596-0061(10:00~16:00 ※年末年始を除く)